# ACA知识产权备案指引

# 总结:

1.创建新用户账号 2.登录系统并选择备案类型 3.选择产权信息 4.填写厂商信息 5.上传产品信息 6.复核信息 7.支付并确认

## 步骤一: 创建新用户账号

请点击以下链接进入网站以创建新用户账户,并按提示进行帐户验证等操作 https://public.aims.aca.go.ke

### 步骤二:登录系统并选择备案类型

请以产权所有者身份登录系统,通过个人、合伙企业或公司的身份申请备案并提供各项需求的内容

| New IPR Recordation                                                         |  |
|-----------------------------------------------------------------------------|--|
| 2. IPR OWNER DETAILS                                                        |  |
| a) Select the type of IPR Owner whether Individual, Partnership or Company. |  |
| O Individual O Partnership O Company                                        |  |
|                                                                             |  |

### 步骤三:

请勾选您需备案的知识产权类型并提供相关信息及文件,如知识产权名称、注册号以及 到期日。

请在以下选项中勾选符合的商标类型

注:工业品外观设计请选择Locarno分类

请提供产品详情,包括产品名称和描述,并将知识产权注册下的所有商品清晰图片凭证上传, 需包含所有 SKU、型号和规格

### 3. IPR INFORMATION

Please complete the IPR Details section first before proceeding to the remaining sections.

| Trademark                                                                                                    | C        |
|----------------------------------------------------------------------------------------------------|----------|
| Industrial Design                                                                                                    | <u>c</u> |
| Patent                                                                                                    | C        |
| Utility Models                                                                                                    | C        |
| Copyright                                                                                                    | C        |
| Others                                                                                                    | [        |
|                                                                                                    |          |
| Provide the IPR Name, Expiry Date and IPR Number in fields provide                                                                                              | d below. |
| Provide the IPR Name, Expiry Date and IPR Number in fields provide                                                                                              | d below. |
| Provide the IPR Name, Expiry Date and IPR Number in fields provide<br>IPR Name<br>IPR Expiry Date<br>Hint: Click on the Calendar Icon to select the Expiry Date | d below. |

| IPR Name                                                           |                                                                                                    |
|--------------------------------------------------------------------|----------------------------------------------------------------------------------------------------|
| IPR Expiry Date                                                    |                                                                                                    |
| Hint: Click on the Calendar Io                                     | on to select the Expiry Date                                                                                                    |
| IPR Number                                                         |                                                                                                    |
| ttachments                                                         |                                                                                                    |
| Certificate for Registra                                           | tion of IPR                                                                                                    |
|                                                                    | A Certificate for Registration of IPR must be provided.                                                                                                    |
|                                                                    |                                                                                                    |
| ach a copy of your Certif                                          | icate for Registration of IPR, in PDF format only, by clicking the button below. (Must be less than 4 MB)                                                                                                    |
| ach a copy of your Certif<br>Attach                                | icate for Registration of IPR, in PDF format only, by clicking the button below. (Must be less than 4 MB)                                                                                                    |
| ach a copy of your Certif<br>Attach                                | icate for Registration of IPR, in PDF format only, by clicking the button below. (Must be less than 4 MB)<br>egal Proceedings (Optional)                                                                                                    |
| Attach D<br>Certificate for Use in Lo<br>ach a copy of your Certif | icate for Registration of IPR, in PDF format only, by clicking the button below. (Must be less than 4 MB)<br>egal Proceedings (Optional)<br>icate for Use in Legal Proceedings, in PDF format only, by clicking the button below. (Must be less than 4 MB |
| Attach D<br>Certificate for Use in Lo<br>ach a copy of your Certif | icate for Registration of IPR, in PDF format only, by clicking the button below. (Must be less than 4 MB)<br>egal Proceedings (Optional)<br>icate for Use in Legal Proceedings, in PDF format only, by clicking the button below. (Must be less than 4 MB |
| ach a copy of your Certif<br>Attach                                | icate for Registration of IPR, in PDF format only, by clicking the button below. (Must be less than 4 MB)<br>egal Proceedings (Optional)<br>icate for Use in Legal Proceedings, in PDF format only, by clicking the button below. (Must be less than 4 MB |

Trademark Classes

Select Trademark Class

### Class 1 Description

Chemicals for use in industry, science and photography, as well as in agriculture, horticulture and forestry; unprocessed artificial resins, unprocessed plastics; fire extinguishing and fire prevention compositions; tempering and soldering preparations; substances for tanning animal skins and hides; adhesives for use in industry, putties and other paste fillers; compost, manures, fertilizers; biological preparations for use in industry and science.

| Class 2                                                            |
|--------------------------------------------------------------------|
| Description                                                        |
| Paints, varnishes, lacquers; preservatives against rust and again  |
| for printing, marking and engraving; raw natural resins; metals in |
| decorating, printing and art.                                      |

| Paints, varnishes, lacquers; preservatives against rust and against deterioration of wood; colorants, dyes; inks |
|----------------------------------------------------------------------------------------------------|
| for printing, marking and engraving; raw natural resins; metals in foil and powder form for use in painting,     |
| decorating, printing and art.                                                                                    |
|                                                                                                    |

# Description

Class 3

| No  | n-medicated cosmetics and toiletry preparations; non-medicated dentifrices; perfumery, essential oils; |
|-----|----------------------------------------------------------------------------------------------------|
| ble | aching preparations and other substances for laundry use; cleaning, polishing, scouring and abrasive   |
| pre | eparations.                                                                                            |

### Class 4 Description

Industrial oils and greases, wax; lubricants; dust absorbing, wetting and binding compositions; fuels and illuminants; candles and wicks for lighting.

### Class 5 Description

Pharmaceuticals, medical and veterinary preparations; sanitary preparations for medical purposes; dietetic food and substances adapted for medical or veterinary use, food for babies; dietary supplements for human beings and animals; plasters, materials for dressings; material for stopping teeth, dental wax; disinfectants; preparations for destroying vermin; fungicides, herbicides.

#### Items per page: 5 1 - 5 of 45 \*

0

>

To select Trademark Classes, choose the Trademark IPR Type above

### 步骤四:添加厂商信息

如有国外实体、母公司、子公司和相关授权,请将所需内容填写完毕后点击"NEXT"进入 下一步填写厂商详细信息。

点击"save"进行保存进入下一步

|         |                                  | ×                     |
|---------|----------------------------------|-----------------------|
|         |                                  | ADD MANUFACTURE       |
| #       | Manufacturer Name                | Address               |
| Provide | Your Foreign Entities' Details.  |                       |
|         |                                  |                       |
|         |                                  | ADD FOREIGN ENTITY    |
| #       | Foreign Entity Name              | Address               |
| Provide | Your Parent/Subsidiries Details. |                       |
|         |                                  | 2                     |
|         |                                  | ADD PARENT/SUBSIDIARY |
| #       | Parent/Subsidiary Name           | Address               |
|         |                                  |                       |

Provide Your Licensees Details.

|          |               |                                        | ADD LICENSEE |
|----------|---------------|----------------------------------------|--------------|
| #        | Licensee Name | Address 个                              |              |
|          |               |                                        |              |
|          |               |                                        |              |
|          | At lea        | ist one manufacturer must be provided. |              |
| Previous | í             |                                        | Next         |

### ADD MANUFACTURER

Enter the manufacturer's details below.

| Manufacturer Name is required. |             |   |
|--------------------------------|-------------|---|
| Email Address                  |             |   |
|                                |             |   |
| Code 🝷 Phone Number            |             |   |
|                                |             |   |
| Street/Building/Floor          |             |   |
|                                |             | 2 |
| P O Box                        | Bostal Code |   |
|                                | Posta code  |   |
|                                |             |   |

如您不需代理跟进申请,您可跳过此页,单击下一步进入下一个页面

### New IPR Recordation

### 4. IPR AGENTS

Select from the list of approved IPR Agents provided below. Click on the Select button to view the agent details. You may appoint the agent and indicate their privilege type (General or Specific) while viewing the agent details. Your current agents have been checked (if any).

| Agent Name                                                                                          | Address                                                                          | Physical Address                                                                                                    | Status |
|----------------------------------------------------------------------------------------------------|----------------------------------------------------------------------------------|----------------------------------------------------------------------------------------------------|--------|
| □ Lorna Mbatia<br>Email: Lorna@cfilegal.com                                                         | P. O. Box<br>23555<br>Nairobi<br>Kenya                                           | Lenana Road, Sifa Towers, 8th Floor<br>Nairobi<br>Kenya                                                                                                    | Select |
| ☐ Hazel Okoth<br>Email: okothhazel@gmail.com                                                        | P. O. Box<br>36463<br>Nairobi<br>Kenya                                           | 1 Park Avenue, 1st Parklands Road<br>Nairobi<br>Kenya                                                                                                    | Select |
| THINKLY INTELLECTUAL PROPERTY  LTD Email: tnyagare@thinklyip.com                                    | P. O. Box 1259<br>NAIROBI<br>Kenya                                               | RATTANSI EDUCATIONAL TRUST BUILDING, KOINANGE<br>STREET<br>NAIROBI<br>Kenya                                                                                                    | Select |
| Dominic Mwale<br>Email: dominic@mwalelegal.co.ke<br>Stella Murugi<br>Email: stella@mwalelegal.co.ke | P. O. Box<br>36729<br>Nairobi<br>Kenya<br>P. O. Box<br>36729<br>Nairobi<br>Kenya | Ground Floor, Intrnet Business Centre, Plums Lane (off<br>Orijo Road), Parklands,<br>Nairobi<br>Kenya<br>Ground Floor, Internet Business Centre, Plums Lane (off<br>Orijo Road), Parklands,<br>Nairobi<br>Kenya | Select |
| Kenya Wine Agencies Limited Email: Info@kwal.co.ke                                                  | P. O. Box<br>40550<br>00100<br>Kenya                                             | KWAL House, Enterprise Road, Industrial Area, Nairobi<br>Nairobi<br>Kenya                                                                                                    | Select |
| Irene Oduor Email: irene.oduor@godrejcp.com                                                         | P. O. Box<br>55441<br>NAIROBI<br>Kenya                                           | Nairobi 00200<br>NAIROBI<br>Kenya                                                                                                    | Select |
| DANIEL MUDILI                                                                                       | P. O. Box                                                                        | Waiyaki Way, Delta Office Suites, 1st Floor, Nairobi                                                                                                    |        |

## 步骤五:上传产品信息

请提供产品详情,包括产品名称和描述,并将IPR注册下的所有商品清晰图片凭证上传,需包含所有 SKU、型号和规格

# 您可上传尽可能多的产品信息。点击保存并继续

| . PROVIDE YOUR PRODUCT DETAILS                                      |                                        |
|---------------------------------------------------------------------|----------------------------------------|
| st your products and upload relevant photos of these product below. |                                        |
|                                                                     | ADD PRODUCT                            |
| No Products have been added. Click the Add Product button to        | hasis adding your products and impage  |
| No Products have been added. Click the Add Product buildin to       | begin adding your products and images. |
|                                                                     |                                        |
|                                                                     |                                        |
|                                                                     |                                        |
|                                                                     |                                        |
|                                                                     |                                        |
|                                                                     |                                        |
|                                                                     |                                        |
|                                                                     |                                        |
| Click the Save Products button before procee                        | eding to the next section.             |
| Click the Save Products button before proceed                       | eding to the next section.             |

| the product name, description and upload relevant product photos.                                                                         |                                                                     |
|----------------------------------------------------------------------------------------------------|---------------------------------------------------------------------|
| Product Name                                                                                                    |                                                                     |
| Product Description                                                                                                    |                                                                     |
| Click the Upload button to upload images/photos of the product<br>be less than 4 MB.                                                      | . (Must be a .jpg, .jpeg or .png file types). Each image/photo must |
| Click the Upload button to upload images/photos of the product<br>be less than 4 MB.<br>(NB: A maximum of 6 photos is allowed).           | . (Must be a .jpg, .jpeg or .png file types). Each image/photo must |
| Click the Upload button to upload images/photos of the product<br>be less than 4 MB.<br>(NB: A maximum of 6 photos is allowed).           | . (Must be a .jpg, .jpeg or .png file types). Each image/photo must |
| Click the Upload button to upload images/photos of the product<br>be less than 4 MB.<br>(NB: A maximum of 6 photos is allowed).<br>Upload | . (Must be a .jpg, .jpeg or .png file types). Each image/photo must |

请确保产品图片正确, 上传的图片仅做申请参考使用

| ADD | PR | ODU |
|-----|----|-----|
|     |    |     |

| . lady shoe<br>6 fashion                                                                                                    |       |
|----------------------------------------------------------------------------------------------------|-------|
| ma sa                                                                                                    |       |
| SIZE SPECIFICATION         Inter-           Ministration         Ministration         Ministration           Ministration         Ministration         Ministration                                                                                                    |       |
| 1. 443 # 643 # 1 ;<br>4. 444 42 # 64 # 1 ;<br>30, 443 43 13 13 # 1 ;<br>30, 4 4 16 13 13 # 1 ;                                                                                                    |       |
|                                                                                                    | Edit  |
|                                                                                                    | Remov |
|                                                                                                    |       |
|                                                                                                    |       |
|                                                                                                    |       |
|                                                                                                    |       |
|                                                                                                    |       |
|                                                                                                    |       |
| mens shoes                                                                                                    |       |
| mens shoes<br>8 fashion                                                                                                    |       |
| mens shoes<br>8 fashion                                                                                                    |       |
| mens shoes<br>3 fashion<br>Supply Otion Management - It a numbel is indicative<br>rest of development of service<br>- A Suppl Trace is in indicative                                                                                                    |       |
| mens shoes<br>8 fashion                                                                                                    |       |
| There is a number of a number of a number | Edit  |

# 步骤六:信息复核

请复核所登记内容,在内容确认正确后勾选左下方2个选项并点击Next进入下一步

| Manufacturers                                                                                                    |                                                                                                    |
|----------------------------------------------------------------------------------------------------|----------------------------------------------------------------------------------------------------|
| Name                                                                                                    | Lixin Shenzhen Co.Ltd                                                                                                    |
| Phone Number                                                                                                    | +86 14578639595                                                                                                    |
| Email                                                                                                    | yt6@lixin.com                                                                                                    |
| Address                                                                                                    | Address:<br>lixin building, changhai Road,<br>P. O Box 3784932, 532785,<br>shenzhen,<br>China,                                                                                                    |
| Foreign Entities                                                                                                    |                                                                                                    |
| No foreign entities have i                                                                                                    | been added.                                                                                                    |
| No foreign entitues have i<br>Parent/Subsidiaries                                                                                                    | been added.                                                                                                    |
| No foreign entities have i<br>Parent/Subsidiaries<br>No subsidiaries have bee                                                                                                    | been added.                                                                                                    |
| No foreign entities have i<br>Parent/Subsidiaries<br>No subsidiaries have bee<br>Licensees                                                                                                    | been added.<br>m added.                                                                                                    |
| No foreign entities have i<br>Parent/Subsidiaries<br>No subsidiaries have bee<br>Licensees<br>No licensees have been a                                                                                     | added.                                                                                                    |
| No foreign entities have i<br>Parent/Subsidiaries<br>No subsidiaries have been<br>Licensees<br>No licensees have been a<br>There are no pending lo<br>I certify that the inform<br>that any false statemen | egal proceedings regarding this IPR.<br>Iation submitted in this application is true and correct to the best of my knowledge. I further understand<br>in may result in rejection of the application. (Required) |

# 步骤七: 支付并确认

每项申请的发票都将自动生成,您可点击下载,按发票付款并附上付款证明,

您可选取任意一项进行付款: M-PESA, 信用卡, 借记卡, 现金存款, 电子转账, 银行支票或即时支付

# 单击 "send" 提交 ACA 申请 (需要 30 天)

注:发票价格由您申请的分类决定,不受产品数量影响

| Total                                                                                |          |                   | 11,083.00                                        |
|--------------------------------------------------------------------------------------|----------|-------------------|--------------------------------------------------|
| IPR Subsequent Class                                                                 | 0        | 1,231.00          | 0.00                                             |
| IPR New Recordation                                                                  | 1        | 11,083.00         | 11,083.00                                        |
| Item                                                                                 | Quantity | Unit Price (KShs) | Sub Total (KShs)                                 |
| <b>Billing Address:</b><br>Bingo Ox<br>P. O. Box 85649 - 085785<br>Shanghai<br>China |          |                   | P. O. Box 47771 - 0010<br>Nairobi, KENYA         |
| Invoice Date: 23-Dec-2022<br>Invoice Ref: 466412230722                               |          |                   | Anti-Counterfeit Authorit<br>National Water Plaz |
| NVOICE                                                                               |          |                   | anti<br>counterfe<br>authority                   |

The following payment methods can be used:

- MPESA Xpress: MPESA-Xpress provides a faster and more convenient way to pay for goods and services. Simply provide your Safaricom phone number and a prompt with the requisite amount will be sent to your phone for approval.
- MPESA Paybill Number: The amount payable can be remitted through the standard accessing Lipa na MPESA > PayBill services
  on your phone. Enter the ACA Paybill number; the provided code as the Account number; the required amount and finally your
  PIN to complete the process.
- Credit/Debit Card: Payment by Credit and Debit Card can be done through the system by entering your valid card details and authorizing deduction of the required amount. A notification will be sent immediately funds are received.
- 4. Offline Payments: These include payments that are typically undertaken in the bank that may include Cash Deposit of the required amount, Electronics Funds Transfer (EFT), Real Time Gross Settlement (RTGS) and via Bankers Cheques. A copy of the proof of payment must be uploaded on the payment sections of the application process.

| Mi-Pesa Apress Receipts/ transaction Stips                                                                                           |                                        |
|----------------------------------------------------------------------------------------------------|----------------------------------------|
|                                                                                                    |                                        |
| M-PESA                                                                                                    |                                        |
|                                                                                                    |                                        |
| Sataricom's MPESA-Xpress provides a faster and more conveni                                                                          | ent way to pay for goods and services. |
| <ol> <li>The amount to be paid is KShs 11,083.00.</li> <li>Please enter your Safaricom Phone Number in the space provided</li> </ol> | below and click the Send button.       |
| <ol><li>You will receive a prompt on your phone. Enter your MPESA PIN to</li></ol>                                                   | o complete payment.                    |
| +254                                                                                                    |                                        |
| Enter Your Safaricom Phone Number. (Format +254 7*******)                                                                            |                                        |
|                                                                                                    |                                        |

收款方信息:

ANTI COUNTERFEIT AGENCY

KENYA COMMERCIAL BANK

KIPANDE HOUSE BRANCH

ACCOUNT NO: 1128466090

BANK CODE: 01

BRANCH CODE: 101

Or

MPESA PAYBILL: 682067, ACCOUNT NO: 此处请填写发票上的编号